magnatech.pe

# SOPHOS

## Manual de descarga Sophos Home Commercial Edition para empleados

#### A Ir

#### Introducción

Manual detallando el paso a paso para la descarga del software antivirus Sophos Home Commercial Use Edition para empleados.

#### B Antecedentes

La compañía les facilita a sus empleados la posibilidad de descargar el software Sophos Antivirus por ser parte de la compañía.

Se recomienda desinstalar la solución antivirus que tenga instalada en su computadora o dispositivo antes de realizar los pasos aquí descritos para la instalación de Sophos Home.

#### C Procedimiento

Visitar la dirección web:

#### Paso https://home.sophos.com/en-us/employee.aspx

En la mencionada dirección observará una página web similar a la que se muestra en la siguiente imagen.

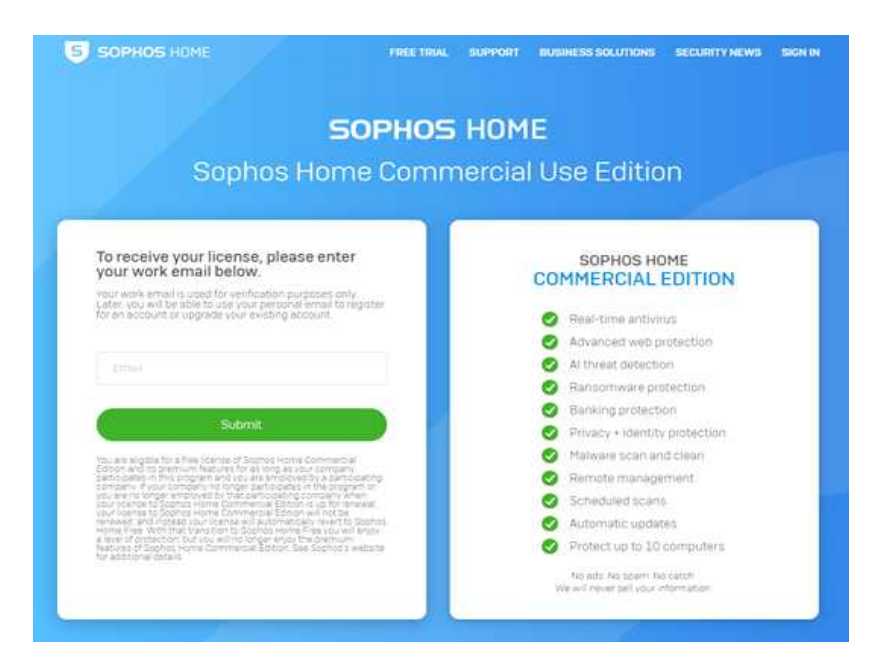

**Paso** En el cuadro "Correo Electrónico" o "Email" escriba el correo electrónico que le asignaron para su trabajo y pulse el botón "Enviar" o "Submit".

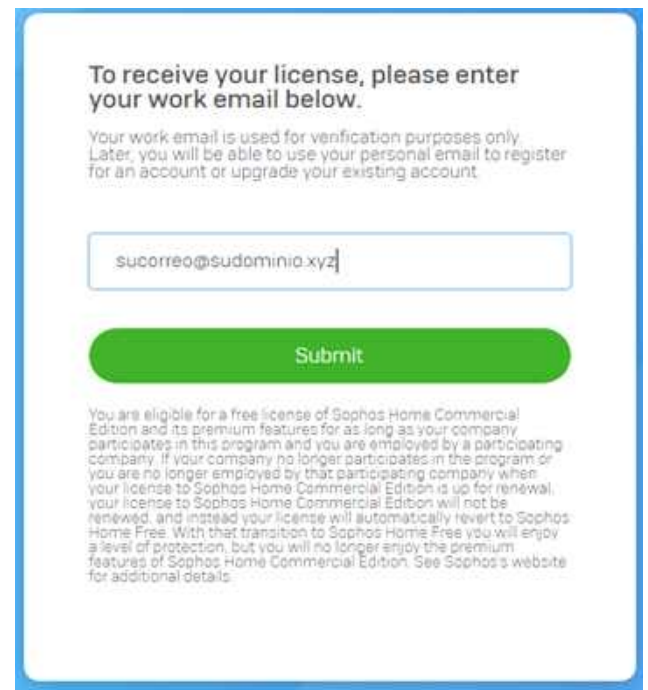

**aso** Le informará que se ha enviado a su buzón un correo electrónico con las instrucciones para continuar el proceso.

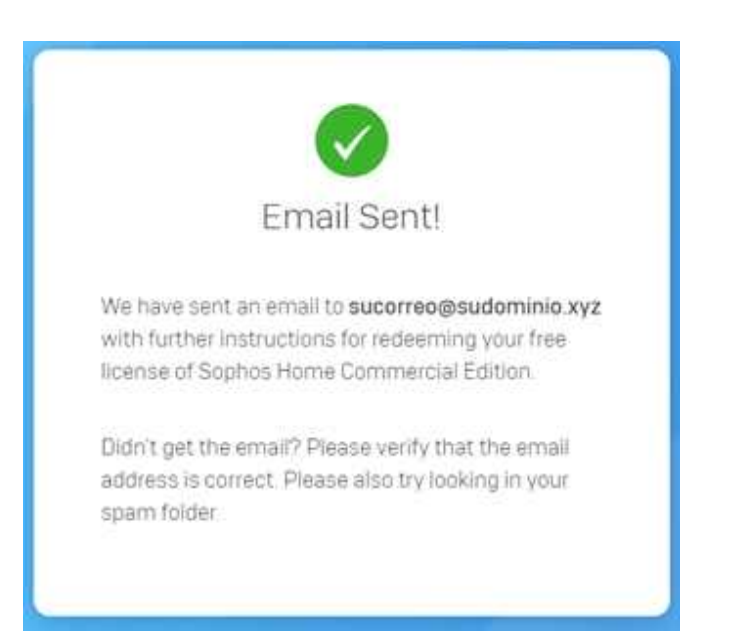

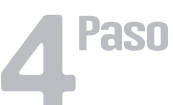

En el cliente de correo electrónico (Ej: MS Outlook) ubique el correo enviado por Sophos.

Sophos Home Your free license of Sophos Home Commercial Edition Security made simple. 2:12 p.m. 🔳

En el encontrará las instrucciones para crear su cuenta en Sophos o para iniciar sesión si ya dispone de una.

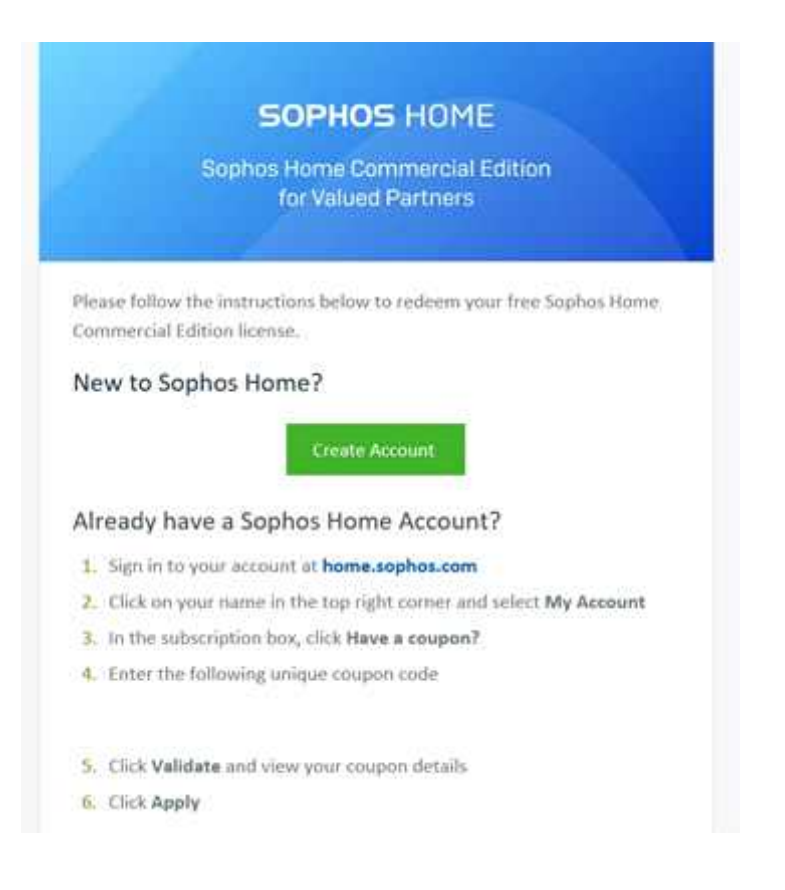

Si selecciona "Create Account", siga con el siguiente paso. De lo contrario, continúe en el paso número 7.

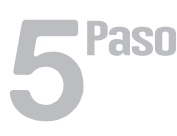

Al seleccionar "Create Account" le aparecerá en el navegador un formulario para crear su cuenta. En el deberá ingresar, sus nombres, sus apellidos, correo electrónico de su lugar de trabajo, crear una contraseña e introducir el código/cupón que le enviaron en el correo. Es posible que no necesite escribir el código o cupón.

| 1                                | Nombres                                                                                                    |
|----------------------------------|----------------------------------------------------------------------------------------------------|
| 1                                | Apellidos                                                                                                    |
|                                  | sucorreo@sudominio xyz                                                                                                    |
| 1                                | Password                                                                                                    |
| (                                | COGIDO QUE ESTA EN EL CORREO                                                                                                    |
| By ci<br>proc<br>(ii) y<br>Licer | reating an account, (i) you acknowledge that Sophos will<br>ess your personal data as described in the Privacy Policy, and<br>ou have read, understood, and accepted the Sophos End User<br>nae Agreement.<br>I'd like to receive offers and promotional information<br>regarding Sophos products and services. |
| 6                                | Create Account                                                                                                    |

Marque la casilla "License Agreement" con el cual acepta recibir información relacionada a los productos de Sophos. Luego pulse sobre "Create Account" o "Crear cuenta".

La página le informará que le ha sido enviado un correo de confirmación

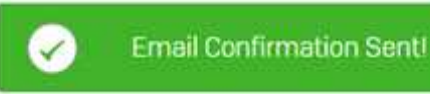

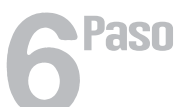

Una vez recibido el correo de confirmación pulsaremos el botón "Confirm email" o "Confirmar correo".

Confirm email

La página le informará que ha confirmado su cuenta o correo electrónico.

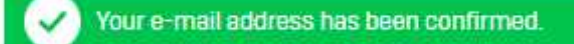

Paso

Inicie sesión utilizando el correo con el que realizó el registro, el de su lugar de trabajo, y la contraseña correspondiente. Pulse el botón "Sign In" o "Iniciar Sesión".

| Sign In                            |  |
|------------------------------------|--|
| Sign in to manage all your devices |  |
| mail                               |  |
| sucorreo@sudominio.xyz             |  |
| Password                           |  |
|                                    |  |
| Sign In                            |  |

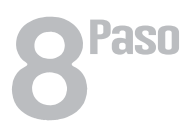

Ahora estará en su perfil Sophos, desde donde podrá descargar el software antivirus versión Sophos Home usando el botón "Download" o "Descargar".

#### Protect this PC

Download Sophos Home on to your PC. Once installed it will automatically scan and clean your machine.

By clicking "Download", (i) you acknowledge that Sophos will process your personal data as described in the Privacy Policy, and (ii) you confirm you have read, understood, and accepted the Sophos End User Licence Agreement.

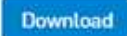

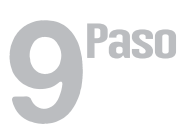

Instale la aplicación SophosInstall.exe tal como lo hace con cualquier otra aplicación.

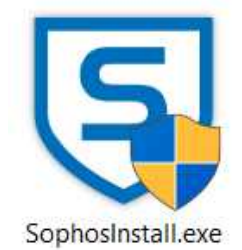

### D Recomendaciones

Le recomendamos cuente Sophos Antivirus activado permanentemente para que le brinde la mayor seguridad y protección ante amenazas de virus, spyware, ransomware, así como otras amenazas de red.

Para consultas adicionales comunicarse al Área de Sistemas.

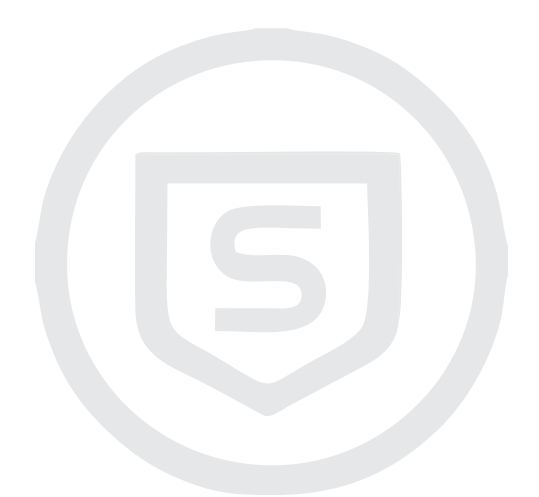

Somos Magnatech, una empresa que nace en el año 2012 como un socio de negocios enfocado en tres ámbitos: software, seguridad y servicios. Nuestro objetivo es atender a los clientes de forma efectiva, eficiente y eficaz a través de la consultoría, implementación y soporte de soluciones especializadas. Nuestra metodología de trabajo se basa en la aplicación de las mejores prácticas obtenidas a través de la experiencia de nuestros profesionales en estándares internacionales ITIL y los constantes entrenamientos certificados que recibimos por parte de los socios de negocios que representamos.